# Thuis je wachtwoord herstellen.

Als je geen toegang meer hebt tot Office 365 vind je hier de instructie om je toegang te herstellen. Je hoeft dit niet langer op school te doen, maar je kunt dit dus overal waar je een internet verbinding hebt regelen.

Office 365 heeft daar een persoonlijk mobiel telefoonnummer voor nodig of een persoonlijk e-mail adres, (Geen school e-mail adres: ...@.bernrode.nl). Dit heb je bij de eerste keer inloggen opgegeven.

Deze gegevens worden gebruikt om een code naar te sturen ter verificatie van je identiteit en nergens anders voor. Niemand anders heeft immers toegang tot dit telefoonnummer of e-mailadres.

Het wachtwoord dat je hier kunt wijzigen is het wachtwoord van de school computers, printers, Wi-Fi en Office 365. De gebruikersnaam die hierbij gebruikt wordt is op school je leerling-nummer of personeelsafkorting en thuis je volledige emailadres. Dezelfde wachtwoord eisen blijven bestaan zoals ze op school gelden.\*

Hieronder leg ik uit hoe dit proces er uit ziet en ook hoe je nu zelf je wachtwoord kunt wijzigen.

\*Wachtwoord eisen:

Minimaal 8 letters/tekens, waarvan minimaal 1 hoofdletter, 1 kleine letter en 1 cijfer/teken. Je naam mag er niet in voor komen; "Martijn" mag niet maar "M4rtijn" mag wel. De tektst "bernrode" mag er ook niet in voor komen.

### 1 <u>Eerste keer inloggen.</u>

Bij de eerste inlog, bent je verplicht om een alternatief e-mailadres op te geven **of** een (mobiel) telefoonnummer. De volgende stappen moeten hiervoor doorlopen worden.

1. Ga naar portal.bernrode.nl en log in bij Office365 met je schoolaccount.

| obeeld@bernrode.nl                                                                                                    | × |
|----------------------------------------------------------------------------------------------------|---|
| achtwoord                                                                                                    |   |
| chtwoord                                                                                                    |   |
|                                                                                                    |   |
| and the second second se |   |

2. Na het invullen van de juiste gebruikersnaam en wachtwoord, moet je je verplicht registreren. Klik op de knop **"Nu instellen".** 

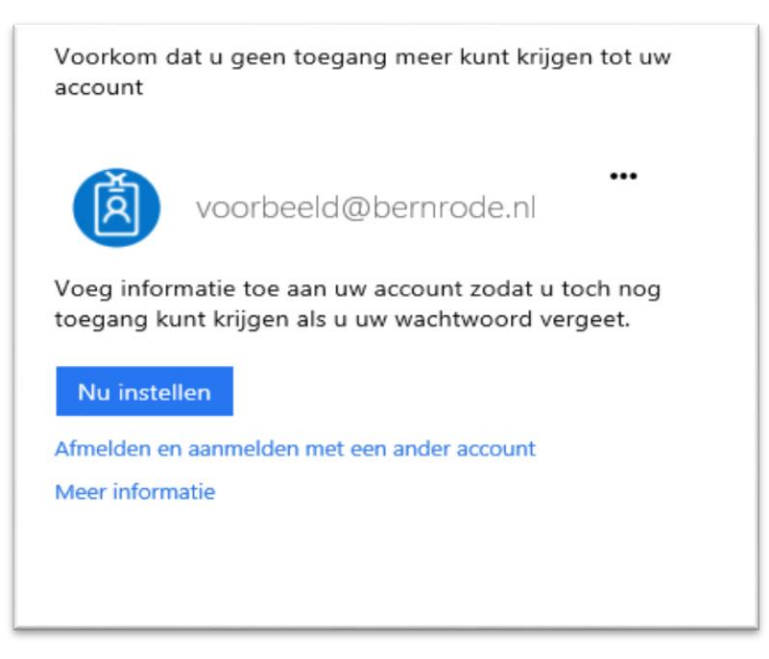

 Geef een alternatief E-mailadres op of een (mobiel) telefoonnummer. Dit mag geen School E-mailadres zijn!

| raak de toegang tot uw account niet kwijt                                                                                                    |
|----------------------------------------------------------------------------------------------------|
| Wij hebben enkele gegevens nodig waarmee we kunnen verifiëren wie u bent, om ervoor te zorgen dat u uw wachtwoord opnieuw kunt instellen. We zullen deze<br>gegevens niet gebruiken om u spam te sturen, maar alleen om uw account beter te beveiligen. U moet minstens 1 van de onderstaande opties instellen.<br>Telefoon voor authenticatie is niet geconfigureerd. Nu instellen |
| voltoolen annuleren                                                                                                    |
|                                                                                                    |

4. Registreer een telefoonnummer.

En verifieer deze doormiddel van een "Sms-bericht verzenden"

| raak de toegang tot                                                    | : uw account niet kwijt             |
|------------------------------------------------------------------------|-------------------------------------|
| Controleer hieronder het telefoonnummer<br>Telefoon voor authenticatie | van uw telefoon voor authenticatie. |
| Nederland (+31)                                                        | ×                                   |
| 061234567                                                              |                                     |
| sms-bericht verzenden                                                  | mij bellen                          |
| torus                                                                  |                                     |
| terug                                                                  |                                     |
|                                                                        |                                     |
|                                                                        |                                     |

5. Klik op "verifiëren"

| unenucaue. |                  |
|------------|------------------|
|            |                  |
|            |                  |
|            |                  |
|            |                  |
| vangen.    |                  |
| erifiëren  | opnieuw          |
| /a         | ngen.<br>ifiëren |

6. Geef (eventueel) ook een alternatief E-mailadres op. (niet je schoolmail adres).

| raak de toegang                                       | tot uw account niet kwijt                                                        |
|-------------------------------------------------------|----------------------------------------------------------------------------------|
| Controleer hieronder uw e-mailadr                     | es voor authenticatie. Gebruik niet uw primaire e-mailadres voor werk of school. |
| E-mailadres voor authenticatie<br>jjansen@outlook.com | ×                                                                                |
| e-mail me                                             |                                                                                  |
|                                                       |                                                                                  |
| terug                                                 |                                                                                  |
|                                                       |                                                                                  |
|                                                       |                                                                                  |

#### 7. Klik op "Voltooien"

| raak de toegang tot uw account niet kwijt                                                                                                    |
|----------------------------------------------------------------------------------------------------|
| Dank u wel. Wij gebruiken de onderstaande gegevens om uw account te herstellen als u uw wachtwoord vergeet. Klik op Voltooien om deze pagina te sluiten. |
| Stelefoon voor authenticatie is ingesteld op +31 % Wijzigen                                                                                              |
| Se-mailadres voor authenticatie is ingesteld op Contook.com. Wijzigen                                                                                    |
| voltopien annuleren                                                                                                    |
|                                                                                                    |
|                                                                                                    |
|                                                                                                    |

## 2 Wijzigen wachtwoord

In Office 365 kunt je nu ook je wachtwoord wijzigen. Hiermee pas je niet alleen het wachtwoord van Office 365 aan, maar ook het wachtwoord van het schoolnetwerk (computers, printers en Wi-Fi).

1. Navigeer rechts bovenin naar het "tandwiel" en open "Wachtwoord"

|   |                             | 4                 | ٥         | ?     |   |
|---|-----------------------------|-------------------|-----------|-------|---|
| Ì | Instell                     | ingen             |           |       | × |
|   | Alle instell                | lingen zoek       | en        |       | ٩ |
|   | Thema<br>Standa             | ardthema          |           |       | ~ |
|   | Startpagina<br>Uw startpagi | a<br>na instellen |           |       | ~ |
|   | Meldingen<br>Bepalen welk   | ke meldinger      | n u nodig | hebt. |   |
|   | Wachtwoor<br>Wijzig uw wa   | rd<br>achtwoord.  |           |       |   |

2. Vul eerst je huidige wachtwoord in. Gevolg door 2x het nieuwe wachtwoord.

Na het aanpassen van het wachtwoord. Kom je automatisch terug op de beginpagina.

## 3 <u>Wachtwoord Vergeten.</u>

Als je je wachtwoord vergeten bent, dan heb je de mogelijkheid om deze zelf te herstellen.

 Ga in de Browser naar Office 365 (portal.bernrode.nl). En open "Hebt u geen toegang tot het account?"

| Aann | nelden met uw Schoolaccount     |
|------|---------------------------------|
| voor | beeld@bernrode.nl               |
|      |                                 |
| A    | anmelden                        |
| Hebt | u geen toegang tot het account? |

2. Controleer je gebruikersnaam en voer de controle code in.

| Microsoft                                                                                                    |
|----------------------------------------------------------------------------------------------------|
| La la                                                                                                    |
| Toegang krijgen tot uw account                                                                                                    |
| Wie bent u?                                                                                                    |
| Als u uw account wit herstellen, voert u eerst uw gebruikers-id en de tekens in die worden weergegeven in de onderstaande afbeelding of het geluidsfragment. |
| * Gebruikers-id:                                                                                                    |
| voorbeeld@bernrode.nl                                                                                                    |
| Voorbeeld: user@contoso.onmicrosoft.com of user@contoso.com                                                                                                  |
| <i></i>                                                                                                    |
|                                                                                                    |
| VSSLBM #                                                                                                    |
|                                                                                                    |
|                                                                                                    |
|                                                                                                    |
| Voer de tekens uit de afbeelding of de woorden uit de audio in.                                                                                              |
|                                                                                                    |
| Volgende Annuleren                                                                                                    |
|                                                                                                    |
|                                                                                                    |
|                                                                                                    |

| Toegang krijgen tot uw account                                                              |
|---------------------------------------------------------------------------------------------|
| Waarom hebt u problemen bij het aanmelden?                                                  |
| Ik ben mijn wachtwoord vergeten                                                             |
| Uw wachtwoord wordt opnieuw ingesteld met de beveiligingsgegevens die u hebt geregistreerd. |
| Ik gebruik het juiste wachtwoord, maar kan me niet aanmelden                                |
| Volgende Annuleren                                                                          |
|                                                                                             |
|                                                                                             |
|                                                                                             |

4. Kies voor een van de onderstaande verificatie methodes.

| erificatiestap 1 > nieuw wac                                       | htwoord kiezen                                                                                                    |
|--------------------------------------------------------------------|----------------------------------------------------------------------------------------------------|
| ef op hoe we contact moeten opner                                  | nen voor verificatie:                                                                                                    |
| <ul> <li>Sms-bericht naar mijn</li> <li>efoon verzenden</li> </ul> | Voor de beveiliging van uw account, moet u het volledige nummer van uw<br>mobiele telefoon (**********74) hieronder invoeren. U ontvangt een sms-<br>bericht met een verificatiecode waarmee u uw wachtwoord opnieuw kunt<br>installen |
| O Mijn mobiele telefoon bellen                                     |                                                                                                    |
|                                                                    | Tekst                                                                                                    |

5. Je hebt via E-mail, SMS of Telefoon een verificatie code ontvangen. Vul deze in.

| erificatiestap 1 > nieuw wa                                                                           | chtwoord kiezen                                                                                                    |
|----------------------------------------------------------------------------------------------------|----------------------------------------------------------------------------------------------------|
| eef op hoe we contact moeten opn                                                                      | emen voor verificatie:                                                                                                    |
| <ul> <li>Sms-bericht naar mijn<br/>elefoon verzenden</li> <li>Mijn mobiele telefoon bellen</li> </ul> | We hebben een sms-bericht met een verificatiecode naar uw telefoon verzonden.          123456       X         Volgende       Opnieuw proberen       Contact opnemen met uw beheerder |
|                                                                                                    |                                                                                                    |
| Annuleren                                                                                             |                                                                                                    |

6. Als de code correct is kunt je een nieuw wachtwoord opgeven.

| Microsoft                              |            |
|----------------------------------------|------------|
| Toegang krijgen tot u                  | iw account |
| verificatiestap 1 🗸 > nieuw wachtwoord | l kiezen   |
| * Voer nieuw wachtwoord in:            |            |
| * Bevestig nieuw wachtwoord:           |            |
| Voltooien Annuleren                    | *          |
|                                        |            |
|                                        |            |
|                                        |            |
|                                        |            |

7. Je wachtwoord is bijgewerkt.

| Toegang krijgen tot uw account                         |
|--------------------------------------------------------|
| Uw wachtwoord is opnieuw ingesteld                     |
| Klik hier om u aan te melden met uw nieuwe wachtwoord. |
|                                                        |
|                                                        |
|                                                        |